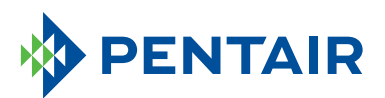

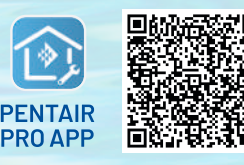

# HOW TO SET UP YOUR ACCOUNT

To download the app, scan the QR code or go to pentair.com/appdownload.

> Confirm that the contact information is correct and select **Save**.

ON THE PENTAIR PRO APP

Below you will find the instructions for downloading and starting to use your Pentair Pro app account.

If you are a member of the Pentair Partner program, please skip to the **"APP SETUP - CURRENT PENTAIR PARTNER USER"** section.

### **APP SETUP - NEW USER**

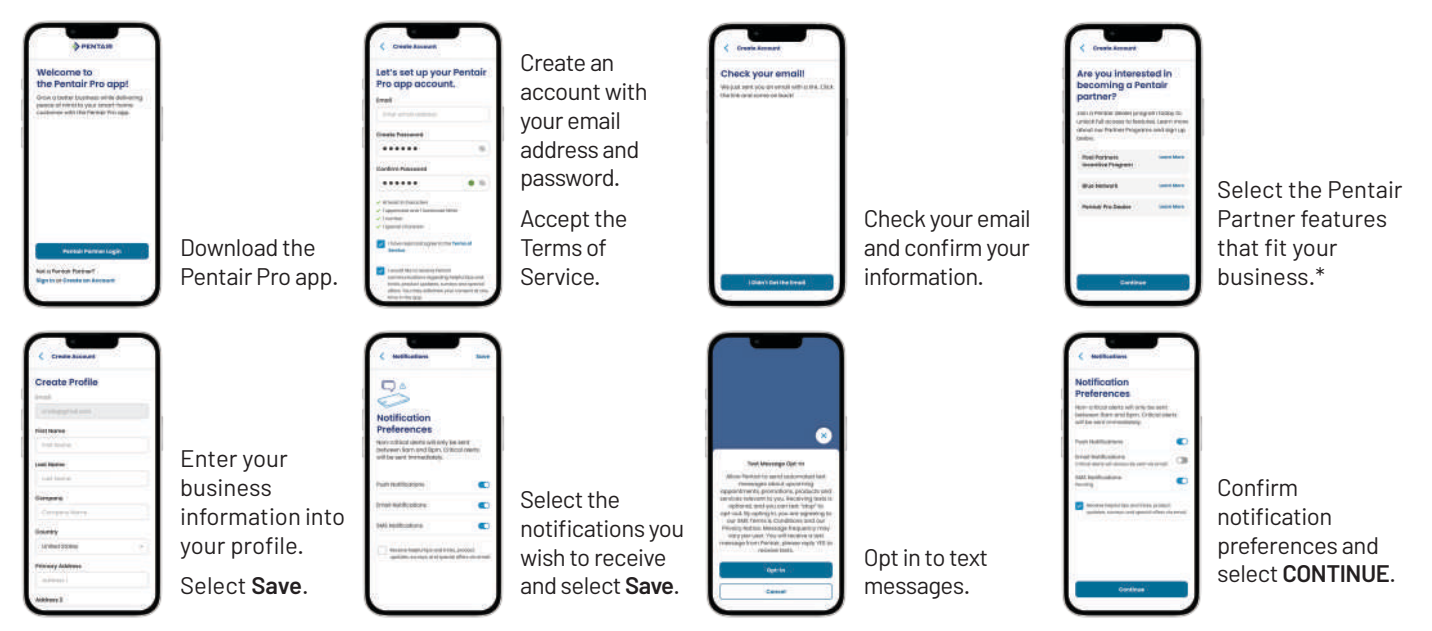

## **APP SETUP - CURRENT PENTAIR PARTNER USER**

| PENTAIN<br>Welcome to<br>the Pentain Pro cappe<br>and the second second second<br>second rest of the second second second<br>second second second second second<br>second second second second second<br>second second second second second<br>second second second second second<br>second second second second second<br>second second second second second<br>second second second second second second<br>second second second second second second<br>second second second second second second<br>second second second second second second<br>second second second second second second second<br>second second second second second second second second<br>second second second second second second second second<br>second second second second second second second second second<br>second second second second second second second second second<br>second second second second second second second second second second second second second second second second<br>second second second second second second second second second second second second second second second second<br>second second seco |                                                                                   | PENTAIR<br>                                                                                                    |                                                | Appen     Appendix     Appendix     App |                                                                        | Complete Your Profile<br>Institute<br>Institute<br>Institute<br>Institute<br>Institute<br>Institute<br>Institute                                                                                                    |
|----------------------------------------------------------------------------------------------------|-----------------------------------------------------------------------------------|----------------------------------------------------------------------------------------------------|------------------------------------------------|----------------------------------------------------------------------------------------------------|------------------------------------------------------------------------|----------------------------------------------------------------------------------------------------|
| Pasal Para Legit<br>Mal Para Para<br>System Sealar                                                                                                    | Download the<br>Pentair Pro app.                                                  |                                                                                                    | Log in with<br>Pentair Partner<br>credentials. | Along                                                                                                    | Accept Terms<br>and Conditions.                                        | Severe<br>recently failured<br>recently failured<br>in the severe failured<br>and severe failured<br>failured<br>failu |
| Create Profile                                                                                                    | Select the<br>notifications<br>you wish to<br>receive and<br>select <b>Save</b> . | Mathematican     Mathematican     M | Opt in to text<br>messages.                    |                                                                                                    | Confirm<br>notification<br>preferences and<br>select <b>CONTINUE</b> . |                                                                                                    |

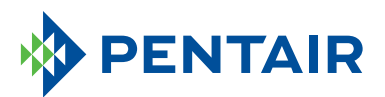

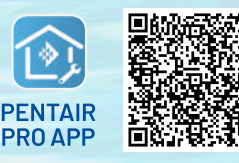

To download the app, scan the QR code or go to

pentair.com/appdownload.

## HOW TO SET UP YOUR ACCOUNT

ON THE PENTAIR PRO APP

### **ADMIN ACCESS**

Pool owners can grant their pool professional remote monitoring access ONLY if their Pool Pro has a Pentair Pro app account and Pentair Partner credentials.

| Create Profile States States S | After creating<br>the user profile,<br>one employee<br>from each<br>company can be<br>the "admin" for<br>the company's<br>Pentair Pro app<br>account. | Automatication     Automatication     Automati | That employee<br>must specify<br>they are the<br>admin for the<br>company when<br>completing a<br>profile. | © Perstar<br>Check you can call<br>the data of a strand with the As CAR<br>In the data of a strand with the As CAR<br>In the data of a strand with the As CAR<br>In the Association of the Association of the Associa | Once the profile<br>is complete, the<br>admin can log in<br>using their Pentair<br>ID and password. | Create Profile Stanser Stanser | Once logged in<br>to the desktop<br>Pentair Pro<br>account, the<br>admin can set up<br>other company<br>employees with<br>remote monitoring<br>access. |
|----------------------------------------------------------------------------------------------------|----------------------------------------------------------------------------------------------------|----------------------------------------------------------------------------------------------------|----------------------------------------------------------------------------------------------------|----------------------------------------------------------------------------------------------------|----------------------------------------------------------------------------------------------------|----------------------------------------------------------------------------------------------------|----------------------------------------------------------------------------------------------------|
|----------------------------------------------------------------------------------------------------|----------------------------------------------------------------------------------------------------|----------------------------------------------------------------------------------------------------|----------------------------------------------------------------------------------------------------|----------------------------------------------------------------------------------------------------|----------------------------------------------------------------------------------------------------|----------------------------------------------------------------------------------------------------|----------------------------------------------------------------------------------------------------|

\*Each employee will need their own Pentair Partners account to allow pool owners to find their pool company and get remote monitoring access.

Pool Professionals without a Pentair Partner account can contact rewards@pentair.com.

### **REMOTE MONITORING**

Pool owners can grant their pool professional remote monitoring access ONLY if their Pool Pro has a Pentair Pro app account and Pentair Partner credentials.

#### Remote monitoring is available only for these products:

- ChemCheck® Water Quality Monitoring System
- IntelliConnect® Pool Control and Monitoring System
- IntelliFlo3™ Variable Speed and Flow Pool Pump
- IntelliSync® Pool Pump Control and Monitoring System

#### To begin:

1. Go to the dashboard for the pool product with remote monitoring capabilities.

2. Select the **settings gear icon** in the top right.

Select Remote

Monitoring.

| Mo   | ould y                                                                  | ou lik<br>ing?                      | e Pro                                      |                       |
|------|-------------------------------------------------------------------------|-------------------------------------|--------------------------------------------|-----------------------|
| 1111 | riant jareit<br>n. noomisk<br>stadiet, ca<br>stadiet, ca<br>stadiet, ca |                                     | interingen<br>acts of your                 | ard.<br>No. of        |
| 12.0 | -                                                                       | por reas-<br>por reas-<br>por reas- | net to chin<br>net to chin<br>net front at | 64980<br>1010<br>1010 |
|      |                                                                         |                                     |                                            |                       |
|      |                                                                         |                                     |                                            |                       |
|      |                                                                         |                                     |                                            |                       |

| - 1 | C ProMeducing                  | - |
|-----|--------------------------------|---|
|     | Search for Pros                |   |
|     | Pheriotee                      |   |
| - 1 | induiting for the string stry. |   |
|     | Saura dis Prodition            |   |
|     | 10 yellow                      |   |
|     |                                |   |
|     |                                |   |
|     |                                |   |
|     |                                |   |
|     |                                |   |
|     |                                |   |
|     | inext her                      |   |

Search by Pro Name (Business Name) or Search Radius.

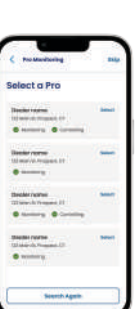

Select the dealer company, confirm the information and send request.

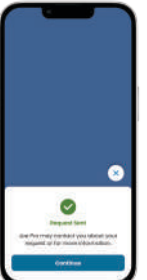

Request will be sent to the Pro's Pentair Pro app account.

Select CONTINUE.